## Computer Telephony Integration Application Bulletin

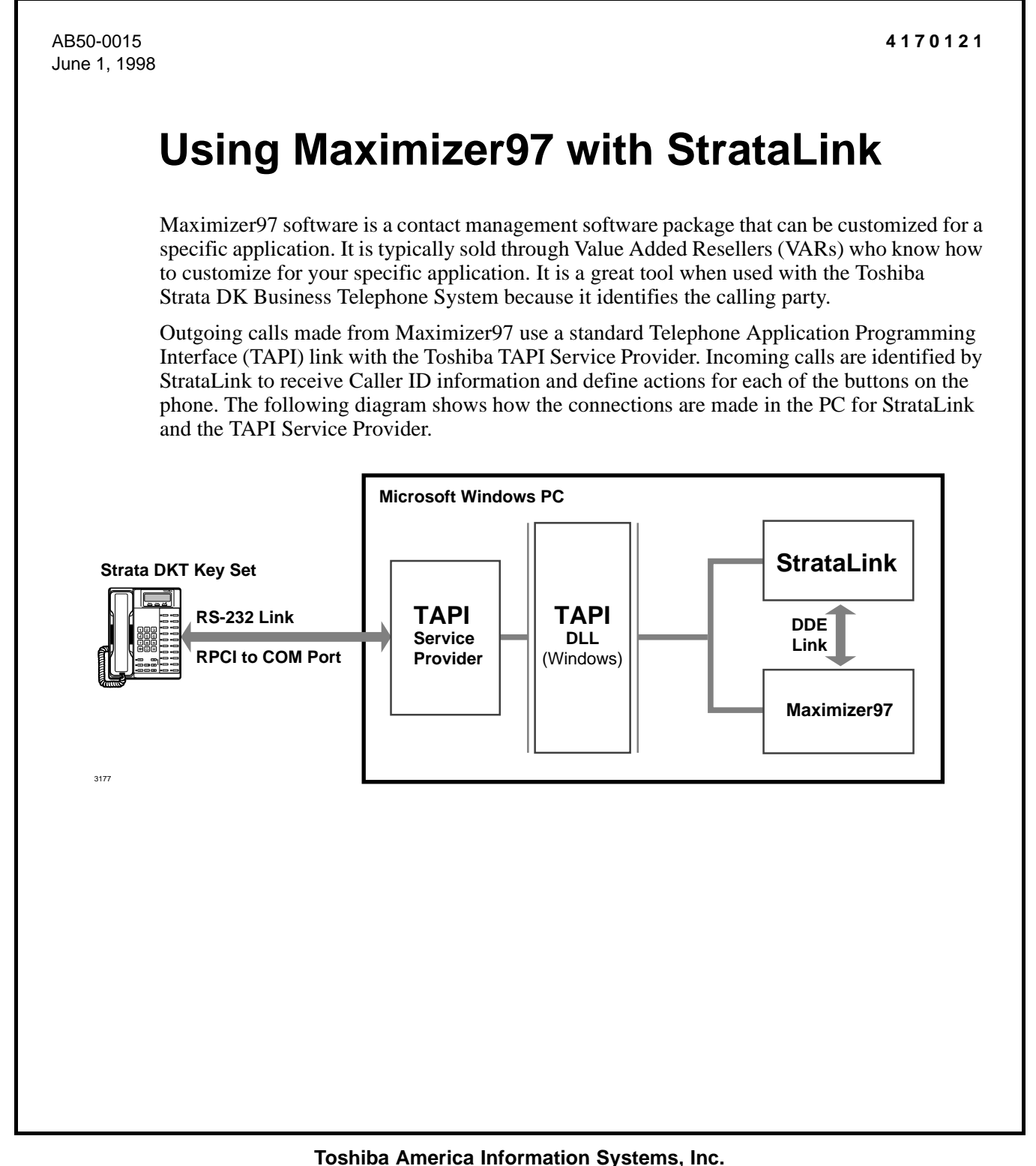

# **Maximizer97 Installation Guidelines**

## **Getting Started**

- 1. Install the Toshiba TAPI Service Provider and StrataLink by inserting Disk #1 (comes with two disks) in the floppy disk drive.
- 2. Choose Start and Run.
- 3. Enter A:\SETUP (change drive letters as appropriate).
- 4. Select both StrataLink and Service Provider.
- **Note** Windows prompts you whether or not StrataLink should be included in the Startup Menu. It is recommended that you answer Yes. This starts StrataLink when the PC is turned on, and you only need to start Maximizer97 to be operational.
- 5. Install Maximizer97 by following the installation instructions in the *Maximizer97 User Guide*.

## **Enabling the TAPI Link**

- 1. Start Maximizer97.
- 2. In the File Menu, click Preferences. This displays:

| ferences - MASTER           |                               |                          |                     |               |
|-----------------------------|-------------------------------|--------------------------|---------------------|---------------|
| Transfer                    | Envelope                      | es                       | Labels              | Reports       |
| Security I                  | History                       | Format                   | Calendar            | Dialing       |
| Method                      | TAPI                          |                          |                     |               |
| C None                      | Propert                       | ies De <u>v</u> ic       | e 🔽 Detect          | ncoming calls |
| C Modem (• TAPI             |                               |                          |                     |               |
| Long distance settings      | Mod                           | em strings               |                     | Dialing       |
| Local area code :           | H                             | ang-up : ATHO            |                     | C Tone        |
| Current area <u>c</u> ode : | Init                          | string <u>1</u> : ATZ ~~ | ~                   |               |
| Long distance prefix : 1    | Init :                        | string <u>2</u> :        |                     | C Pulse       |
|                             |                               |                          |                     |               |
| Phone number prefix and     | I suffix                      |                          | Modem sett          | ngs           |
| Active prefix : None        | <ul> <li>Active su</li> </ul> | ffix : None              | Port :              | COM2 🔻        |
| Primary prefix :            |                               |                          | Baud rate :         | 2400 🔻        |
| Alternate prefix :          |                               |                          | Data <u>b</u> its : | 8 7           |
| Primaru suffix :            |                               |                          | Parity :            | None          |
| Alternative officer         |                               |                          |                     | None          |
| Alternate stimx :           |                               |                          | Stob pits :         |               |
|                             |                               |                          |                     |               |
|                             |                               |                          | OK Canc             | el Apply      |

- 3. Select the Dialing tab.
- 4. Under the TAPI section, click Properties.
- **Note** Properties enables you to setup the dialing properties for outgoing calls. It includes the home area and access code for reaching an outside line. Typically, the phone returns internal dial tone and an access code must be dialed for an outside call. You can remove the home area code in this dialog box.
- 5. In the Properties dialog box, enter the home area and access code.
- 6. Click OK. You are returned to the Preferences dialog box.

7. Click Device. This window displays:

| D | evice X                             |
|---|-------------------------------------|
|   | Connect using this line and address |
|   | Line : Toshiba DKT TSPI             |
|   | Address : Address 1                 |
|   |                                     |
|   | <u> </u>                            |

- 8. Select Toshiba DKT TSPI from the Line drop-down menu. This connects TAPI.
- 9. Select Address1 from the Address drop-down menu. Address1 is the lower left flexible button on your phone. You can also select the phone used for the outgoing call.
- 10. Click OK. You are returned to the Preferences dialog box.
- 11. Click Apply and OK.

#### Setting Up StrataLink

- 1. Start StrataLink.
- 2. Click Driver Setup and define the COM Port for the connection to the phone.
- 3. Click Configure Keys and define the keys to match the labels and functions of the phone being connected.
- 4. Select the Strata DK system being used.

The TAPI Service Provider is now ready for use. The LED on StrataLink changes to yellow and then green indicating a link has been made. At this point, the lower portion of the screen can be used to test the link to ensure that you can receive and place calls.

#### Adding Actions in StrataLink

If the Actions for Maximizer97 are not included in the Action List, you must add them.

- ► To add an Action
  - 1. Select the Setup Menu and click Actions.
  - 2. Press Add for a new Action.
  - 3. Choose Pop Maximizer97, Open Maximizer, or Close Maximizer as the Action Name (shown below).

| Add/Edit Action          | ×                             |
|--------------------------|-------------------------------|
| Action Name:             | DDE Execute:                  |
| Pop Maximizer97          | App Name: MAXWIN              |
| Type:<br>DDE Execute     | App Topic: CurrentRecord      |
|                          | DDE Execute String:           |
|                          | [SearchBy(Phone1,&P,2,1,1,1)] |
| Show <u>T</u> est Params |                               |

| Add/Edit Action                 | ×                                          |
|---------------------------------|--------------------------------------------|
| Action Name:<br>Open Maximizer  | DDE Execute:                               |
|                                 | App Topic: System                          |
|                                 | DDE Execute String:<br>[MaxwinStatus(Max)] |
| Show <u>T</u> est Params        |                                            |
| Add/Edit Action                 | X                                          |
| Add/Edit Action                 |                                            |
| Action Name:<br>Close Maximizer | App Name: MAXWIN                           |
| Type:<br>DDE Execute            | App Topic: System                          |
|                                 | DDE Evenute String:                        |

- 4. Enter information in each field (Type, App Name, and App Topic).
- 5. Enter the DDE Execute String.

<u>C</u>ancel

Show Test Params

Pop Maximizer97 provides a number of options within the brackets of the DDE Execute String as follows:

• Field 1 defaults to Phone1, but it could be Phone2, Phone3, or Phone4 since the database accommodates up to four phone number per contact.

[MaxwinStatus(Min)]

- Field 2 should remain &P which is the token for sending the Caller ID phone number without any formatting characters.
- Field 3 is a condition field where the entry can be 0, 1, or 2.
  - 0 Adds entries that match search criteria to the currently displayed list.
  - 1 Narrows the currently displayed/marked list to only those that match the search criteria.
  - 2 Replaces the currently displayed list with those that match search criteria.
- Field 4 is a condition field for searching Company Records: 0 No or 1 Yes.
- Field 5 is a condition field for searching Individual Records: 0 No or 1 Yes.
- Field 6 is a condition field for searching Contact Records: 0 No or 1 Yes.
- 6. Click Apply and OK.
- 7. Repeat Steps 2~6 for each action.
- Important! In some applications, the Maximizer97 screen is always maximized. You can minimize it and still exchange information with StrataLink. However, the contact list must be maximized to view the selection. You can also minimize Maximizer97 as calls complete. The Open and Close Maximizer screens are shown above. Once defined, they are called by creating Trigger Rules for invoking the action.

## **Using Trigger Rules**

Trigger Rules define how the buttons on the phone act within your application, in this case Maximizer97. StrataLink comes without defined Trigger Rules. To customize your Trigger Rules, follow the examples. The defined rules enable the:

- Opening of Maximizer97 by any ringing line that has Caller ID.
- Popping of Maximizer97 by any connected phone line with CallerID, whether on hold or answering a non-ringing line so that the current record matches the call connected at that time.
- Closing of Maximizer97 10 seconds after a call is cleared.

The screen below is the customized example.

| Trigger Rules                                                                                                    |                                                                     |                   | ×           |
|----------------------------------------------------------------------------------------------------|---------------------------------------------------------------------|-------------------|-------------|
| [If (Call Ringing), then (Open Maxi<br>If (Call Ringing) with Caller(D, the<br>If (Call Cnected) with Caller(D,<br>If (Call Cleared), then (Close Maxi | imizer}<br>n (Pop Maximizer97)<br>then (Pop Maximizer97,<br>imizer} | }                 |             |
| <u>O</u> K                                                                                                    | Add Rule                                                            | <u>E</u> dit Rule | Delete Rule |

#### ► To define the Triggers

- 1. Go to the Setup Menu and select Triggers.
- 2. Enter the required information (shown in the following two screens).

| Add/Change Trigger Rule                                                 |                                                      | ×            |
|-------------------------------------------------------------------------|------------------------------------------------------|--------------|
| Friggering Event:                                                       | Action:<br>Open Max                                  | imizer 💌     |
| Caller ID:<br>O none Required<br>O any Number<br>Trigger Delay 0 tenths | Phone State:<br>If Not Talking<br>If Trunk Num Avail | Edit Actions |
| Appearance:                                                             |                                                      |              |
| <u> </u>                                                                | Apply                                                |              |

| Add/Change Trigger Rule                                                 | ×                                                    |
|-------------------------------------------------------------------------|------------------------------------------------------|
| Triggering Event:<br>Call Connected                                     | Action:<br>Pop Maximizer97                           |
| Caller ID:<br>O none Required<br>O any Number<br>Trigger Delay O tenths | Phone State:<br>If Not Talking<br>If Trunk Num Avail |
| Appearance:                                                             | 1                                                    |
| <u> </u>                                                                | Apply                                                |